## Klientide nimede kustutamine ID-kaardiga sisse logimise aknast

Kui hakkad ID-kaardiga sisse logima ja on palju nimesid ees, mis segavad, siis tee nii:

- 1. Ava Start-menüü
- 2. Kirjuta "digidoc"
- 3. Ava DigiDoc4 klient (kui ei ole, siis paigalda lehelt https://installer.id.ee/
- 4. Ava seaded

| DigiDoc4 klient      |                                                              |                                      |                  |
|----------------------|--------------------------------------------------------------|--------------------------------------|------------------|
| DIGIDOC              | ৭= Lugejas ei ole kaarti; kontrolli, kas ID-kaart on õiget p | oidi lugejas                         | )<br>i<br>Seaded |
| ALLKIRI              |                                                              |                                      |                  |
| <b>F</b><br>KRÜPTO   | Allkirjastamiseks võ                                         | ii kontrollimiseks lohista fail siia |                  |
| 오=<br>Minu elD       |                                                              | VÕI VALI FAIL KETTALT                |                  |
|                      |                                                              |                                      |                  |
| <u>Ver. 4.2.5.76</u> |                                                              |                                      | 5                |

5. Vajuta "EEMALDA ÜLELIIGSED SERTIFIKAADID"

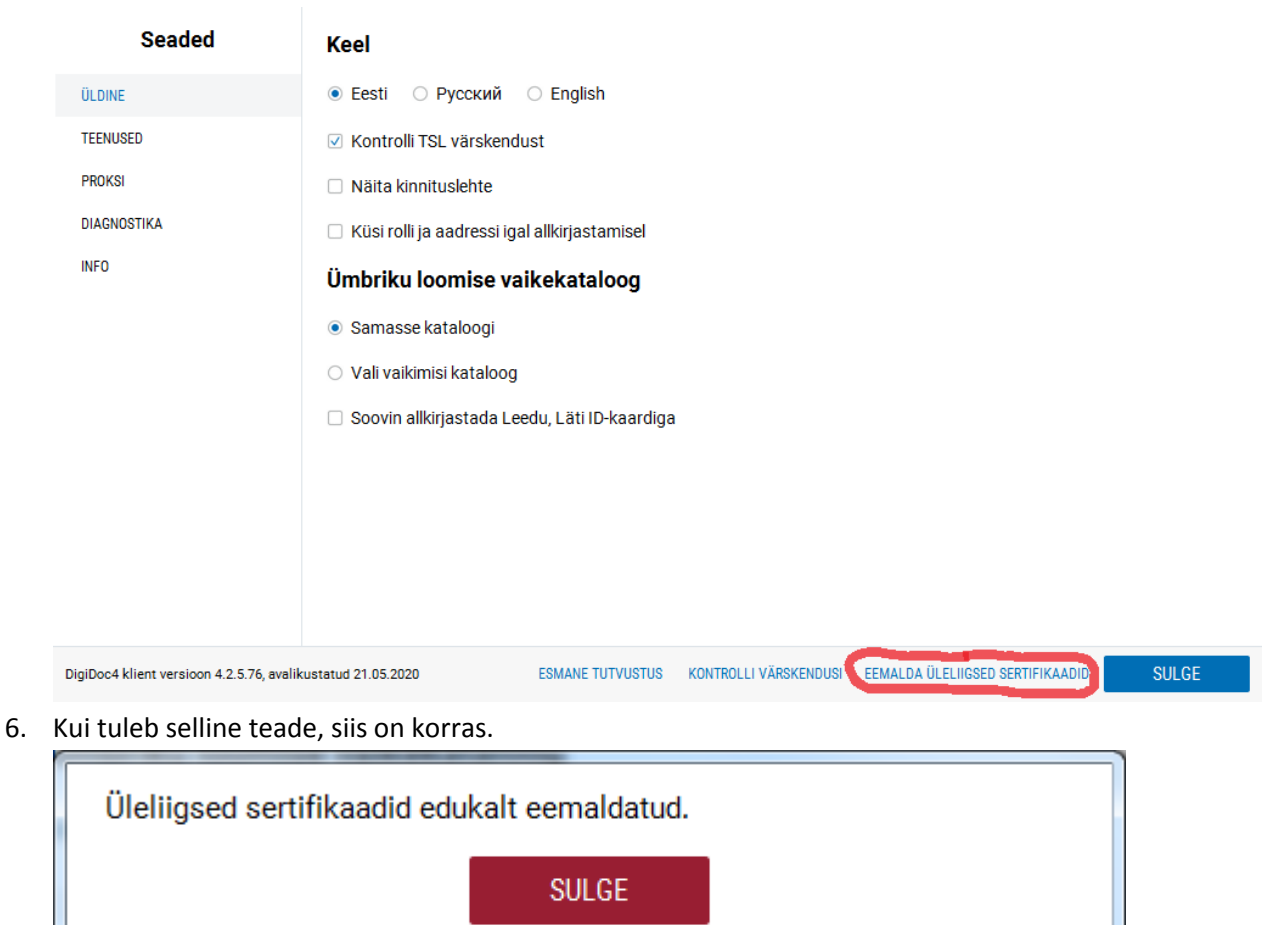

| Üleliigsed se                   | ertifikaadid edukalt eemaldatud.<br>SULGE                                                               |  |  |
|---------------------------------|----------------------------------------------------------------------------------------------------|--|--|
| Seaded                          | Keel                                                                                                    |  |  |
| ÜLDINE                          | <ul> <li>Eesti</li> <li>Русский</li> <li>English</li> </ul>                                             |  |  |
| TEENUSED                        | ✓ Kontrolli TSL värskendust                                                                             |  |  |
| PROKSI                          | Näita kinnituslehte                                                                                     |  |  |
| DIAGNOSTIKA                     | <ul> <li>Küsi rolli ja aadressi igal allkirjastamisel</li> <li>Ümbriku loomise vaikekataloog</li> </ul> |  |  |
| INFO                            |                                                                                                    |  |  |
|                                 | Samasse kataloogi                                                                                       |  |  |
|                                 | <ul> <li>Vali vaikimisi kataloog</li> </ul>                                                             |  |  |
|                                 | Soovin allkirjastada Leedu, Läti ID-kaardiga                                                            |  |  |
|                                 |                                                                                                    |  |  |
|                                 |                                                                                                    |  |  |
|                                 |                                                                                                    |  |  |
|                                 |                                                                                                    |  |  |
| iDoc4 klient versioon 4.2.5.76. | avalikustatud 21.05.2020 ESMANE TUTVUSTUS KONTROLLI VÄRSKENDUSI EEMALDA ÜLELIIGSED SERTIFIKAADIL        |  |  |

7. Vajuta "Sulge" ja veel kord "Sulge"

- 8. Pane DigiDoc kinni
- 9. Proovi uuesti ID-kaardiga programmi sisse logida